## MANUAL DE ACCESO COMO USUARIO CFP TRAS OLVIDAR LA CLAVE

En primer lugar se accede a la página del poliformat: <u>https://poliformat.upv.es/portal</u>, y se pincha sobre la ventana identificarse (Ver figura 1)

| UNIVERSIDA<br>POLITECNIC<br>DE VALENCI                                        | DA<br>A<br>A                                                                                                    |
|-------------------------------------------------------------------------------|----------------------------------------------------------------------------------------------------|
| D<br>Incidencias                                                              | Inicio Nueva herramienta de Sondeos en PoliformaT Ya está disponible en PoliformaT una nueva herramienta de Sondeos, destacable por su facilidad de manejo y utilidad, puesto que proporciona resultados inmediatos. A través de esta beremienta el profeser puede elepter preguntas a sus alumnes (acomo Figura 1                                                                                                    |
| Para acceder s                                                                | e elige identificarse como usuario CFP (1), (ver figura 2):                                                                                                    |
| Inicio<br>Identificación<br>Incidencias                                       | Identificación<br>Seleccione la forma de acceso                                                                                                    |
|                                                                               | Como Profesor o Personal UPV<br>Como Alumno UPV<br>Usuario CFP<br>Acceso Usuario PoliformaT                                                                                                    |
| Entonces para<br>opciones de reg<br>UNIVERSIDAD<br>POLITECNICA<br>DE VALENCIA | Selecciona la forma mediante la cual quieres acceder a la Plataforma de Campus On-line de la UPV. "PoliformaT"<br>Figura 2<br>a poder conseguir la clave necesaria, se debe pulsar sobre<br>gistro (2), (ver figura 3)                                                                                                    |
| Inicio<br>Identificación<br>Incidencias                                       | dentificación Usuario Usuario Usuario Clave Usuario Clave |
|                                                                               | Por favor identifiquese, es posible que su sesión haya expirado.<br>Camino de Vera, s/n - 46022 Valencia • Tel: (+34) 963 877 751 Fax: (+34) 963 877 759 • cfp@cfp.upv.es                                                                                                    |
|                                                                               |                                                                                                    |

Figura 3

## Así se accedería a la siguiente página:

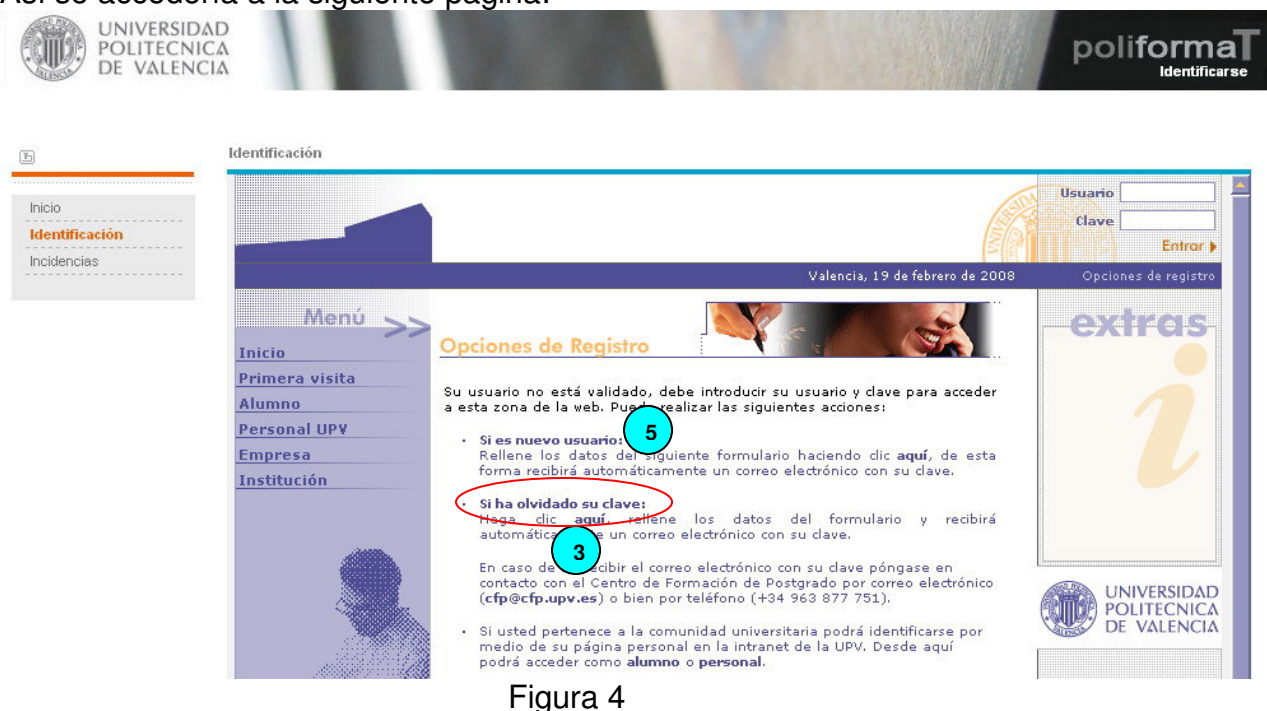

Nuestro caso es que la clave ha sido olvidada así que dentro del apartado "Si ha olvidado la clave" pulsaremos en "aquí" (3) (Figura 4), para acceder a un formulario (Figura 5) en el que se han de rellenar los datos personales para después poder recibir la clave al correo que se especifico al darse de alta en el CFP.

| ෦෦෧෨෦ඁඁ෧                         | stro                                              |
|----------------------------------|---------------------------------------------------|
| Para obtener el U<br>formulario. | suario y password, es necesario cumplimentar este |
| DNI-NIF (*):                     | Seleccione 💌                                      |
| Nombre (*):                      |                                                   |
| Apellidos (*):                   |                                                   |
|                                  | 4 Enviar                                          |

Figura 5

En el registro se rellenarían los datos del DNI-NIF, seleccionando su tipo, el nombre y los apellidos y posteriormente se pulsaría enviar (4). Si los datos existen en la base de datos, recibirá un correo indicándole su clave, en caso contrario deberá contactar con el CFP para resolver esta incidencia.

Atentamente ASIC – Centro de Atención al Usuario